### Instalação do coletor de dados

Para realizar a instalação do coletor de dados, deve estar conectado o USB do mesmo no micro e o coletor conectado na base, na tela inicial. Após isso siga os passos conforme as imagens abaixo:

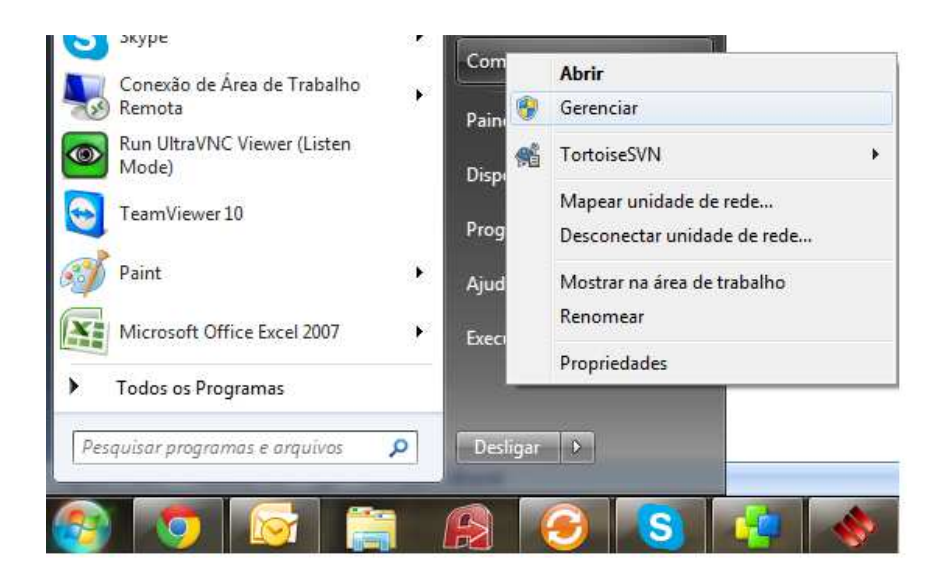

Acesse o botão iniciar e clique com o botão direito do mouse em cima do Computador, acesse o gerenciar.

| 👍 Gerenciamento do computador                                                                                                    |                                                                                  |                               |  |  |  |  |  |
|----------------------------------------------------------------------------------------------------|----------------------------------------------------------------------------------|-------------------------------|--|--|--|--|--|
| Arquivo Ação Exibir Ajuda                                                                                                    |                                                                                  |                               |  |  |  |  |  |
| (= =) 2 🖬 🗉 📓 🖬 🔕 🔐 🎭 🖏                                                                                                    |                                                                                  |                               |  |  |  |  |  |
| 🛃 Gerenciamento do computado 🖬 🚄 SUP113                                                                                                    |                                                                                  | Ações                         |  |  |  |  |  |
| All Ferramentas do sistema                                                                                                    | e                                                                                | Gerenciador de Dispositivos 🔺 |  |  |  |  |  |
| 🕨 🕑 Agendador de Tarefas 🔰 👂 🍓 Adaptadores de víde                                                                                                    | eo                                                                               | Mais Acões                    |  |  |  |  |  |
| Visualizador de Eventos<br>Destras autor de Eventos<br>Destras autor<br>Destras autor<br>Destras autor<br>Destra |                                                                                  | Mais Ações 🗸 🖓                |  |  |  |  |  |
| Pastas compartinadas presidente de so                                                                                                    | vídeo e jogos                                                                    |                               |  |  |  |  |  |
| b @ Desempenho                                                                                                    | TA/ATAPI                                                                         |                               |  |  |  |  |  |
| Gerenciador de Disposit                                                                                                    | (barramento serial universal)                                                    |                               |  |  |  |  |  |
| 🔺 🚝 Repositório 🛛 👘 🖉 Generic USB Hul                                                                                                    | b                                                                                |                               |  |  |  |  |  |
| 🔤 Gerenciamento de disco 🛛 🚽 🖡 Generic USB Hul                                                                                                    | b                                                                                |                               |  |  |  |  |  |
| ▷ 🝶 Serviços e aplicativos … 🏺 Intel(R) 6 Series/                                                                                                    | Intel(R) 6 Series/C200 Series Chipset Family USB Enhanced Host Controller - 1C26 |                               |  |  |  |  |  |
| 📮 Intel(R) 6 Series/                                                                                                    |                                                                                  |                               |  |  |  |  |  |
| USB Composite                                                                                                    | USB Composite Device                                                             |                               |  |  |  |  |  |
| USB Root Hub                                                                                                    | USB Root Hub                                                                     |                               |  |  |  |  |  |
| USB Root Hub                                                                                                    | 6                                                                                |                               |  |  |  |  |  |
| Dispositivos de inter                                                                                                    | race Humana                                                                      |                               |  |  |  |  |  |
|                                                                                                    |                                                                                  |                               |  |  |  |  |  |
| Mouse e outros disc                                                                                                    | positivos apontadores                                                            |                               |  |  |  |  |  |
| a 🐺 Portas (COM e LPT)                                                                                                    |                                                                                  |                               |  |  |  |  |  |
| TT STM Virtual COM                                                                                                    | Atualizar Driver                                                                 |                               |  |  |  |  |  |
| Processadores                                                                                                    | Desativar                                                                        |                               |  |  |  |  |  |
| Piece lectados                                                                                                    | Desintelles                                                                      |                               |  |  |  |  |  |
| Diridades de DVD/C                                                                                                    | D-ROM                                                                            |                               |  |  |  |  |  |
|                                                                                                    | Verificar se há alterações de hardware                                           |                               |  |  |  |  |  |
|                                                                                                    | Propriedades                                                                     |                               |  |  |  |  |  |
|                                                                                                    |                                                                                  |                               |  |  |  |  |  |
|                                                                                                    |                                                                                  |                               |  |  |  |  |  |
|                                                                                                    |                                                                                  |                               |  |  |  |  |  |
|                                                                                                    |                                                                                  |                               |  |  |  |  |  |
| < m >                                                                                                    |                                                                                  |                               |  |  |  |  |  |

Abra o Gerenciador de Dispositivos e encontre a porta onde foi reconhecido o coletor de dados, no caso acima foi na porta COM4, clique com o botão direito do mouse em cima da porta em que foi reconhecido o coletor e entre no Atualizar Driver.

| • | Pesquisar automaticamente software de driver atualizado<br>O Windows irá pesquisar seu computador e a Internet em busca do software de<br>driver mais recente para o seu dispositivo, a menos que você tenha desabilitado<br>esse recurso nas configurações de instalação do dispositivo. |
|---|----------------------------------------------------------------------------------------------------|
| • | Procurar software de driver no computador                                                                                                    |

Acesse agora o Procurar software de driver no computador.

| 🖉 Atualizar Driver - STM Virtual COM Port (COM4)                                                                                    | Procurar Pasta                                                            |
|----------------------------------------------------------------------------------------------------|---------------------------------------------------------------------------|
| Procurar software de driver em seu computador                                                                                       | Selecione a pasta que contém drivers para o hardware.                     |
| Procurar software de driver neste local:                                                                                            | <ul> <li>Instalação coletor de dados</li> <li>Bematech coletor</li> </ul> |
| E:\Instalação coletor de dados\Bematech coletor\Z212x 🔹                                                                             | Procurar                                                                  |
| ☑ Incluir subpastas                                                                                                    | Z212x      BEMATECH WinTaskGen.Net 5.0.8      Coletor dados               |
|                                                                                                    | * +                                                                       |
| Permitir que eu escolha em uma lista de drivers de dis<br>computador                                                                | positivo ne Pasta: Z212x                                                  |
| A lista mostrarà o software de driver instalado compatível com o dispos<br>software de driver na mesma categoria que o dispositivo. | itivo e todos OK Cancelar                                                 |
|                                                                                                    |                                                                           |
|                                                                                                    |                                                                           |
|                                                                                                    |                                                                           |

Clique agora em Procurar para encontrar o driver de instalação do coletor de dados. Selecione a pasta Z212X e clique em OK, depois Avançar.

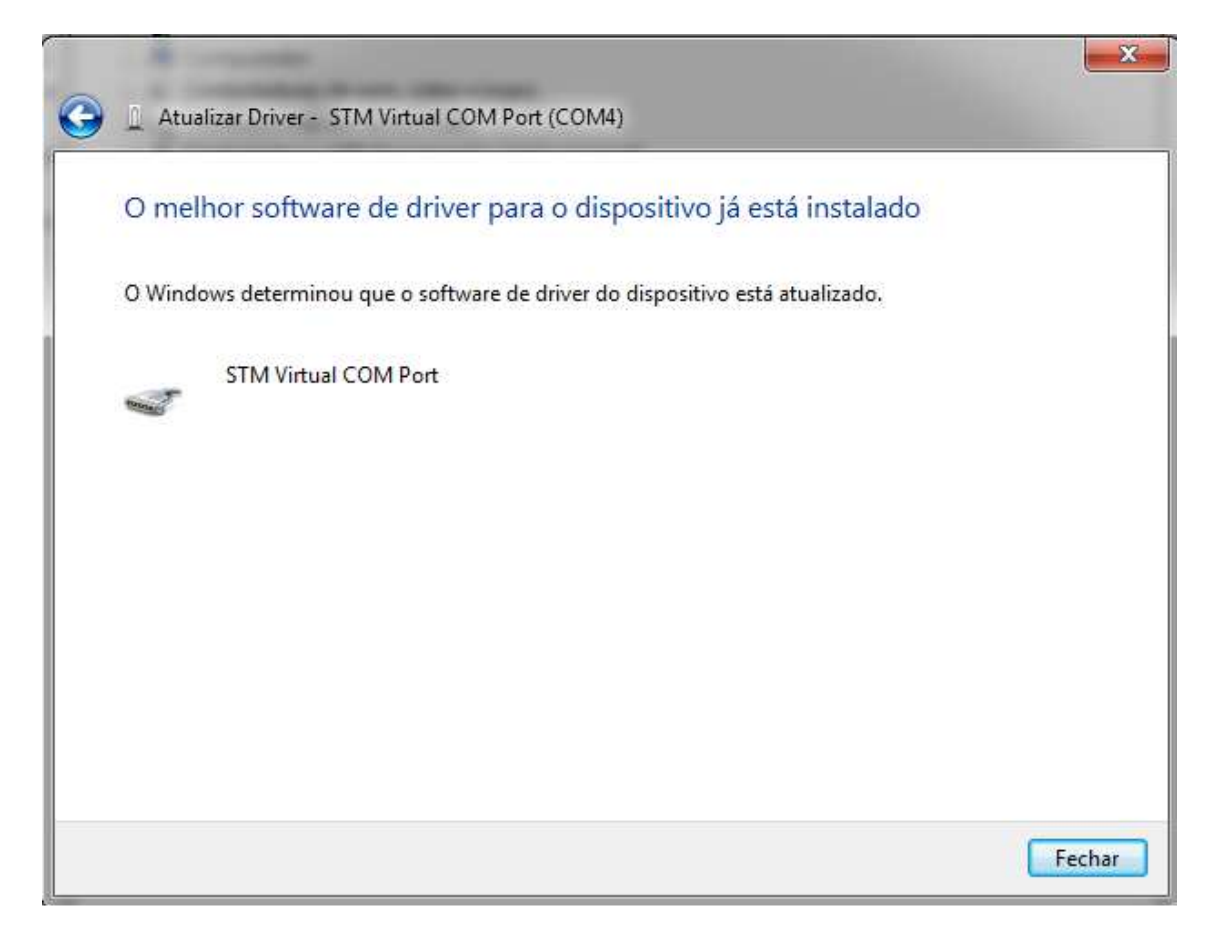

Caso já esteja instalado retornará essa mensagem acima, se não estiver vai mostrar a mensagem que o software foi instalado com sucesso.

# Lendo os Dados

Na tela inicial do coletor de dados, pressione a tecla M2 para acessar a tela system menu. Pressione novamente a tecla M2 para acessar a função Run Task, para execução de uma atividade. No menu de Run Task, pressione e segure o botão de leitura laranja. Um feixe de luz será ativado e disparado da janela na extremidade inferior da frente do coletor de dados.

Tela inicial

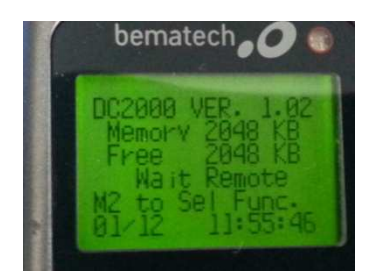

#### Tela System Menu

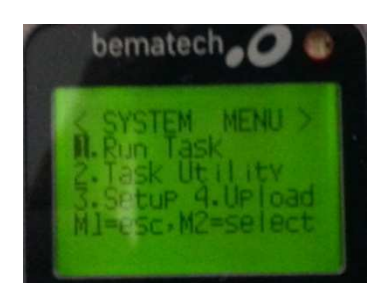

#### Tela da contagem

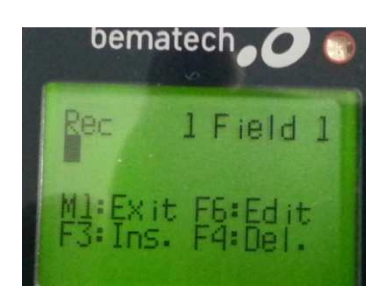

# Apagar dados lidos pelo coletor

Selecione System Menu>2.Task Utility.

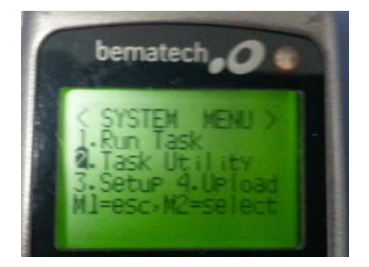

Selecione 3.Delete Data" para apagar todos os dados armazenados.

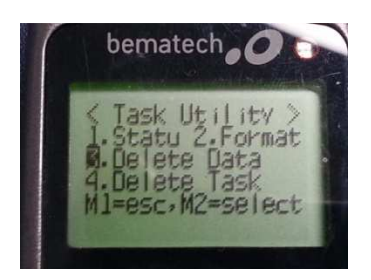

Pressione M2 para selecionar Y para apagar o Freetask e pressione Enter para confirmar.

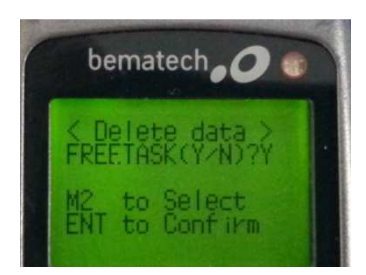

Pronto os dados estão apagados, para verificar, pressione M1 até voltar a tela inicial, deve estar como a imagem abaixo.

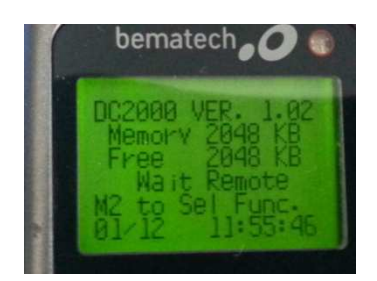

## Descarregando os dados do coletor

Para descarregar os dados do coletor, siga os seguintes passos abaixo.

|                                               | WinTaskGen<br>Auto Upload |                                          |
|-----------------------------------------------|---------------------------|------------------------------------------|
| WinTaskGen Auto Uploader v1.1                 |                           |                                          |
| Win<br>Compai                                 | TaskGen Auto Uplo         | oader v1.1                               |
| RS-232 💿 USB (Virtua                          | COM)                      | Language Default                         |
| COM COM4  Baudrate Baudrate                   | 9600   Parity None        | ▼ DataBits 8 ▼ StopBits 1 ▼              |
| File Header                                   | File Path                 | Delete my data after successfuly upload. |
| 3B;   ▼     NONE   ▼   Record Delimiter (Hex) | DB Index 0 •              | 🕒 Load File                              |
| 0D CR 🔹 0A LF 👻                               |                           | 🥰 Start Auto Uploa                       |

Abra o executável WintaskGen Auto Uploader v1.1. Verifique se esta na porta em que foi instalado, nesse caso porta COM4. Clique em Load File(Carregar arquivo).

| Arquivos coletor de c                                                                                                    | lados    | ▼ 49 | Pesquisar Arquiv | os coletor de  |
|----------------------------------------------------------------------------------------------------|----------|------|------------------|----------------|
| Organizar 🔻 Nova pasta                                                                                                    |          |      |                  | 353 🗸          |
| <ul> <li>Favoritos</li> <li>Área de Trabalho</li> <li>Downloads</li> <li>Locais</li> <li>Imagens</li> <li>Músicas</li> <li>Bibliotecas</li> <li>Documentos</li> <li>Imagens</li> <li>Músicas</li> <li>Subversion</li> </ul> | Nenhum i | Da   | ta de modificaç  | Tipo           |
|                                                                                                    |          |      |                  | l <sub>2</sub> |
| Tipo: Upload Save File(                                                                                                    | s.txt)   |      |                  |                |

Escolha a pasta em que deseja salvar o arquivo que contém os dados coletados e clique em salvar.

| YunTaskGen Auto Uploader v1.1                                                                                                    | -                        |                                      | X       |
|----------------------------------------------------------------------------------------------------|--------------------------|--------------------------------------|---------|
| WinTa<br>Company                                                                                                    | skGen Auto Up            | loader v1.1                          |         |
| <ul> <li>RS-232</li> <li>USB (Virtual Comport Settings</li> <li>COM COM4          <ul> <li>Baudrate</li> <li>Baudrate</li> </ul> </li> </ul> | OM)<br>9600 - Parity Non | Language Default                     | •       |
| Data storage formats (.TXT)                                                                                                    | File Path                | Delete my data after successfuly up  | oload.  |
| File Header<br>Field Delimiter (Hex)                                                                                                    | C:\Users\w2in\Desktop    | \Arquivos coletor de dados\Teste.txt |         |
| Record Delimiter (Hex)                                                                                                    | DB Index 0 🗸             | 🗋 Loa                                | nd File |
| 0 2015/07/01 08:43:46                                                                                                    | J.                       |                                      |         |

Clique em Start Auto Upload para iniciar o descarregamento dos dados. Onde vai mostrar a mensagem abaixo perto do relógio do seu computador e será minimizado o programa WinTaskGen – Auto Uploader.

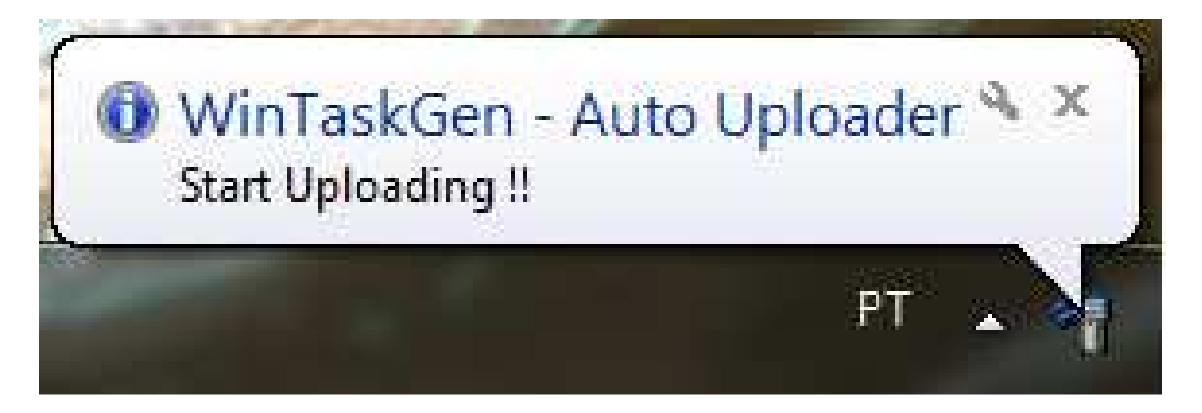

Aguarde terminar o processo, onde será mostrado a mensagem abaixo:

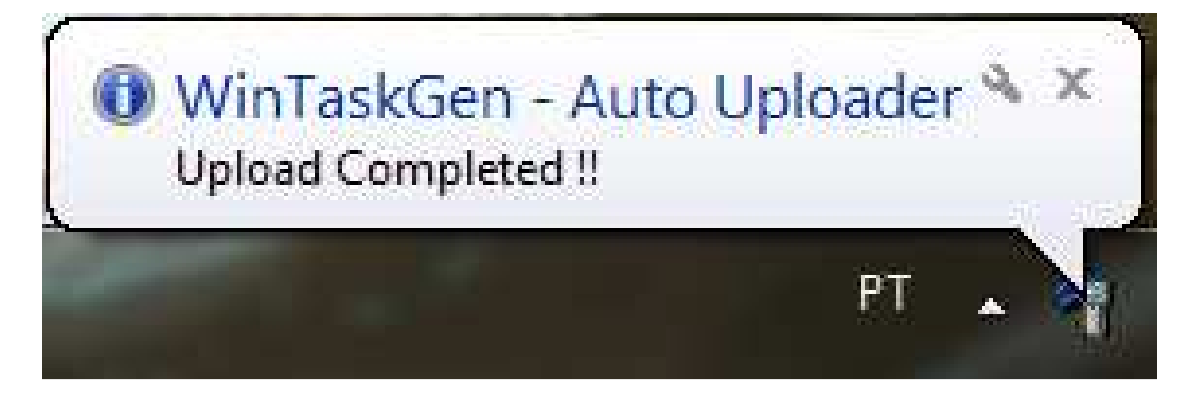

| Organizar 🔻 Incluir na                                                                                                    | a biblioteca 💌 | Compartilhar com 🔻 | Gravar   | Nova pasta                         | ≡ •                     | FI    | 0    |
|----------------------------------------------------------------------------------------------------|----------------|--------------------|----------|------------------------------------|-------------------------|-------|------|
| <ul> <li>★ Favoritos</li> <li>☆ Favoritos</li> <li>☆ Bibliotecas</li> <li>☆ Grupo doméstico</li> <li>↑ Computador</li> <li>↑ Rede</li> </ul> | Nome           |                    | D;<br>01 | ata de modificaç<br>/07/2015 08:53 | Tipo<br>Documento de Te | Tamar | 1 Ki |
|                                                                                                    | 4              |                    | -        | IN                                 |                         |       |      |

Como mostra a imagem acima, ali esta o arquivo onde você escolheu para salvar.

## Importando os dados do coletor para tela Conferência de Estoque

Siga os passos abaixo para fazer a importação dos dados do coletor para tela Conferência de Estoque.

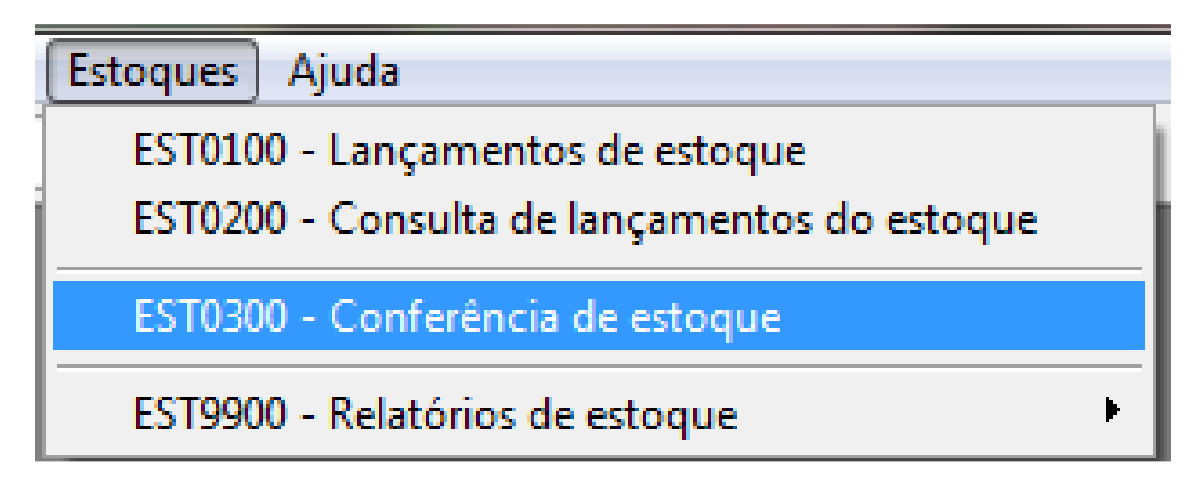

Acesse o menu Estoques>Conferência de estoque.

| Odelo:     Saldo     Cond.     Saldo     Refer.     VLCusto | Itros          | Cor: G                        | U Produ   | ngem<br>po: S-SDMA 💌 | Qtde: 🛛  | 1,00<br>:o ->Tipo | Produtos Incluídos   Cádigos Inválidos |
|-------------------------------------------------------------|----------------|-------------------------------|-----------|----------------------|----------|-------------------|----------------------------------------|
|                                                             | fodelo: Sefer. | Est.: [01 G C An<br>Descrição | Un. Saldo | Cond. Saldo Real     | Contagem | VI.Custo          |                                        |
|                                                             |                |                               |           |                      |          |                   |                                        |
|                                                             |                |                               |           |                      |          |                   |                                        |

Para criar uma Conferência, coloque a data, descrição e o Estoque que deseja fazer a contagem e clique no botão F2 para salvar.

Caso precise fazer uma contagem mais resumida pode utilizar os filtros para diminuir sua lista de conferência.

Por fim clique em Gerar lista.

| iltros<br>Marca: 711<br>Tipo:<br>d. Ref.:<br>todelo: |                    | Cor:<br>Tam.:<br>Tam.:<br>Est.: 01 | F M F F U<br>s Exceto a Ref. ao lado | Conta<br>Tij<br>Produ | gem<br>bo: S - SOM<br>to: | 1A 💌      | Qtde:       | 1,00<br>co ->Tipo | Produtos Incluídos Códigos Inválidos |
|------------------------------------------------------|--------------------|------------------------------------|--------------------------------------|-----------------------|---------------------------|-----------|-------------|-------------------|--------------------------------------|
| Produto                                              | Refer.             | Descrição                          | Un.                                  | Saldo                 | Cond. S                   | aldo Real | Contagem    | 1.Cust 🔺          |                                      |
| 0770580101                                           | 0013101095[SOMMEF  | R] / CALCA / JEANS - 001           | 3101099 / ETIQ. COUR( UN             | 0,00                  | 0,00                      | 0,00      | 0,00        |                   |                                      |
| J770580102                                           | 0013101099 [SOMMER | Confirm                            | nação                                |                       | -                         | × 0.00    | 0,00        |                   |                                      |
| 1770500103                                           | 0013101035[30MMEP  |                                    |                                      |                       |                           | 0,00      | 0,00        |                   |                                      |
| 770590104                                            | 001310109 [SOMMER  |                                    | Deseja atualizar o saldo             | atual para a          | lista gerada              | ? 0,00    | 0,00        | -                 |                                      |
| 770590103                                            | 0013101091[SOMMER  |                                    |                                      |                       |                           | 00        | 0,00        |                   |                                      |
| 770590102                                            | 0013101091[SOMMER  |                                    |                                      |                       |                           | 2.00      | 0,00        |                   |                                      |
| 1770590103                                           | 0013101091[SOMMER  |                                    | Sim                                  | Não                   |                           | 0.00      | 0,00        |                   |                                      |
| 0770590104                                           | 0013101091[SOMMEP  | R17 CALCA 7 JE                     |                                      |                       |                           | 0.00      | 0.00        |                   |                                      |
| 0770600102                                           | 0023101310 SOMMER  | TALCA / JEANS - 002                | 3101310 / FLARE PLAC UN              | 0,00                  | 0,00                      | 0,00      | 0,00        |                   |                                      |
| 0770600101                                           | 0023101310 [SOMMER | ] / CALCA / JEANS - 002            | 3101310 / FLARE PLAC UN              | 0,00                  | 0,00                      | 0,00      | 0,00        |                   |                                      |
|                                                      |                    | 10                                 |                                      |                       | Saldo:                    | Cor       | ntagem: VI. | ⊧<br>Total:       |                                      |

Aguarde terminar de gerar a lista, onde vai mostrar a mensagem acima. Clique em Sim caso deseje atualizar o saldo dos produtos.

| 🚸 EST0300 - Conf                                          | erência de estoq    | ue                             |                                      |                                       |                           |         |                             |              |
|-----------------------------------------------------------|---------------------|--------------------------------|--------------------------------------|---------------------------------------|---------------------------|---------|-----------------------------|--------------|
| Código: 0202                                              | Data: 01.           | /07/2015 🗾 De:                 | scrição: TESTE                       |                                       | Situação: 🗛               | ABERTA  |                             |              |
| Filtros<br>Marca: Q<br>Tipo: Q<br>Cód. Ref.:<br>Modelo: Q |                     | Cor:<br>Tam:<br>Salari<br>Est: | M F U<br>Todos Exceto a Ref. ao Iado | Contagem<br>Tipo: S - SOM<br>Produto: | A ▼ Qtde:<br>Q   □ Ret. F | 1,00 P  | Produtos Incluídos   Código | es Inválidos |
| Produto<br>▶ 0770580101 (<br>0770580102 (                 | Abrir<br>Examinar:  | Arra ivos cole                 | tor de dados                         |                                       | an box, Catoger           | No.     |                             |              |
| 0770580103 0                                              | ates .              | Nome                           |                                      | Data de modificac                     | Tino                      | Tamanho |                             |              |
| 0770580104 0                                              | 3                   | Teste.txt                      |                                      | 02/07/2015 15:09                      | Documento de Te           | 1 KB    |                             |              |
| 0770590101 0                                              | Locais              |                                |                                      |                                       |                           |         |                             |              |
| 0770590103 0                                              | -                   |                                |                                      |                                       |                           |         |                             |              |
| 0770590104 0                                              | Área de<br>Trabalho |                                |                                      |                                       |                           |         |                             |              |
| 0770600101                                                | Bibliotecas         |                                |                                      |                                       |                           |         |                             |              |
| Gerar lista                                               |                     |                                |                                      |                                       |                           |         |                             |              |
| Data limite si                                            | Computador          |                                |                                      |                                       |                           |         |                             | Visualizar   |
|                                                           |                     |                                |                                      |                                       |                           |         |                             |              |
|                                                           | Rede                | Nome:                          | Teste.txt                            |                                       |                           |         | Abrir                       |              |
|                                                           |                     | lipo:                          |                                      |                                       |                           |         |                             |              |

Para importar o arquivo gerado pelo coletor, clique no campo marcado em vermelho acima, onde vai abrir uma tela para selecionar o arquivo que deseja importar, após selecionado clique em abrir.

| EST0300    | - Confe     | rência de estoque | e.             |                  |                     |                |           |               |               |            |                                                    |                                            |
|------------|-------------|-------------------|----------------|------------------|---------------------|----------------|-----------|---------------|---------------|------------|----------------------------------------------------|--------------------------------------------|
| ódigo: 020 | )2 <b>Q</b> | Data: 01/0        | 7/2015 🖪 De    | scrição: TESTE   |                     |                |           | Si            | tuação: 🗛 - A | BERTA      |                                                    |                                            |
| Filtros    | 0           |                   | C [            |                  |                     | Contag         | gem       |               |               | 1          | Produtos Incluídos D Cádia-                        | - 1                                        |
| Marca:     | 4           | <u></u>           |                | <u></u>          |                     | Tip            | o:  S - S | OMA 🗾         | Qtde:         | 1,00       | Trioduces incluidos   Codigo                       | is invalidos [                             |
| Tipo:      | 9           | 1                 | am.:           | Гм               | FFU                 | Produt         | o: 0772   | 580105        | Ret. Fc       | ico ->Tipo | 0772580104 - [SOMMER] /                            | CALCA / JEANS - 003                        |
| ód. Ref.:  |             |                   | g r            | Todos Exceto a   | Ref. ao lado        |                | [SOM      | IMER] / CALCA | /JEANS - 00   | 32310131   | 0772580105 - [SUMMER] /<br>0772580104 - [SOMMER] / | CALCA / JEANS - 003<br>CALCA / JEANS - 003 |
| Modelo:    | Q           |                   | Est.:          | Q                | 🔁 Atualizar         |                | -         |               |               |            | 0772580105 - [SOMMER] /                            | CALCA / JEANS - 003                        |
| Produt     |             | efer              | Des            | cricão           | llin                | Saldo          | Cond      | Saldo Beal    | Contagem      | 1 Cust     | 0772580105 · [SOMMER] /                            | CALCA / JEANS - 003                        |
| 07705801   | 01 001:     | 3101095[SOMMER]   | / CALCA / JEAN | S - 0013101099 / | ETIQ. COURI UN      | 0,00           | 0,00      | 0,00          | 0,00          |            | 0772580104 - [SOMMER] /<br>0772580105 - [SOMMER] / | CALCA / JEANS - 003                        |
| 07705801   | 02 001:     | 3101099[SOMMER]   | / CALCA / JEAN | S - 0013101099 / | ETIQ. COURIUN       | 1,00           | 0,00      | 1,00          | 0,00          |            | 0772580104 · [SOMMER] /                            | CALCA / JEANS - 003                        |
| 07705801   | 03 001:     | 3101099 [SOMMER]  | / CALCA / JEAN | s - 0013101099 / | ETIQ. COURI UN      | 0,00           | 0,00      | 0,00          | 0,00          |            | 0772580105 - [SOMMER] /                            | CALCA / JEANS - 003                        |
| 07705801   | 04 001:     | 3101095[SOMMER]   | / CALCA / JEAN | s - 0013101099 / | ETIQ. COURI         | uán ite        |           | x 1.00        | 0,00          |            | 0772580105 - [SOMMER] /                            | CALCA / JEANS - 003                        |
| 07705801   | 05 001:     | 3101099 [SOMMER]  | / CALCA / JEAN | s - 0013101099 / | ETIQ. COURI L       | etasis         |           | 1,00          | 0,00          |            | 0772580104 · [SOMMER] /                            | CALCA / JEANS - 003                        |
| 07705901   | 01 001:     | 3101091[SOMMER]   | / CALCA / JEAN | s - 0013101091 / | COSTURASIL          |                |           | 0.00          | 0,00          |            | 0772580105 • [SUMMER] /<br>0772580104 • [SOMMER] / | CALLA / JEANS - 003                        |
| 07705901   | 02 001:     | 3101091[SOMMER]   | / CALCA / JEAN | s - 0013101091 / | COSTURASIL          | Importação     | Finalizad | ia. 0.00      | 0.00          |            | 0772580105 - [SOMMER] /                            | CALCA / JEANS - 003                        |
| 07705901   | 03 001:     | 3101091[SOMMER]   | / CALCA / JEAN | S - 0013101091 / | COSTURASIL          | F              |           | 0.00          | 0.00          |            | 0772580104 · [SOMMER] /                            | CALCA / JEANS - 003                        |
| 07705901   | 04 001:     | 3101091[SOMMER]   | / CALCA / JEAN | s - 0013101091 / | COSTURASIU          | 0              |           | 0.00          | 0,00          |            | 0772580105 • [SUMMER] /<br>0772580104 • [SUMMER] / | CALCA / JEANS - 003                        |
| 07706001   | 02 002:     | 3101310[SOMMER]   | / CALCA / JEAN | 5 - 0023101310 / | FLARE PLACE         |                |           | 0.00          | 0.00          |            | 0772580105 · [SOMMER] /                            | CALCA / JEANS - 003                        |
| 07706001   | 01 002      | 3101310[SOMMER]   | / CALCA / JEAN | s - 0023101310 / | FLARE PLAC UN       | 0,00           | 0,00      | 0,00          | 0,00          |            | 0772580104 - [SOMMER] /                            | CALCA / JEANS - 003                        |
|            |             | 10                |                |                  |                     |                |           |               |               | +          | 0772580104 - [SOMMER] /                            | CALCA / JEANS - 003                        |
| - Assessed |             |                   | 1000           |                  |                     |                | Sald      | o: Cor        | ntagem: VI    | Total:     | 0772580105 - [SOMMER] /                            | CALCA / JEANS - 003                        |
| Gera       | lista       | Zerar contager    | n 📃 🛕 İmprii   | mir 🥅 Mostrar    | somente os produte  | os com diferen | ça 🕅      | 378.00        | 0.00          | 0.00       | [077200104 - [SUMMER] /                            | CALCA / JEANS - 003                        |
| -          |             | -                 |                | Não mo           | ostrar saldo zerado |                | 1         |               | 1             | 0,00       | 2                                                  |                                            |
| Data lir   | nite saldi  | x // j            | Atualizar sa   | oble             | Estoque:            | 9              |           | 🖌 Integr      | ar 🚺          | Desfazer   |                                                    | 🔍 Visualiza                                |

Aguarde aparecer a mensagem de Importação Finalizada, onde pode verificar que no canto superior direito mostrou os produtos que foram incluídos na lista.

| digo:  0202<br>iiltros<br>Marca:  <br>Tipo:  <br>d. Ref.:  <br>Modelo: |                   | /07/2015 🛐 Dess<br>Cor:<br>Tam.:<br>Est: | crição:  TESTE<br>M   F  <br>Todos Exceto a Ref. ao la<br>Z   Z Atuali | U<br>do<br>izar | Contag<br>Tip<br>Produt | gem<br>10: S - S<br>10: 0772<br>[SOM | 0MA 💽<br>580105 🤇<br>IMER] / CALCA | Qtde: A - A<br>Qtde: Ret. Fc | 8ERTA<br>1,00<br>Ico -> Tipo<br>32310131 | Produtos Inc<br>0772580104<br>0772580105<br>0772580105<br>0772580105<br>0772580104 | luídos Códigos Inválidos<br>- [SOMMER] / CALCA / JE/<br>- [SOMMER] / CALCA / JE/<br>- [SOMMER] / CALCA / JE/<br>- [SOMMER] / CALCA / JE/<br>- [SOMMER] / CALCA / JE/ | 1NS - 003<br>1NS - 003<br>1NS - 003<br>1NS - 003<br>1NS - 003 |
|------------------------------------------------------------------------|-------------------|------------------------------------------|------------------------------------------------------------------------|-----------------|-------------------------|--------------------------------------|------------------------------------|------------------------------|------------------------------------------|------------------------------------------------------------------------------------|----------------------------------------------------------------------------------------------------|---------------------------------------------------------------|
| Produto                                                                | Refer.            | Desc                                     | rição                                                                  | Un.             | Saldo                   | Cond.                                | Saldo Real                         | Contagem                     | 1. Cust 🔺                                | 0772580105                                                                         | 3 - [SOMMER] / CALCA / JEA                                                                                                    | ANS - 003                                                     |
| 0770580101                                                             | 0013101099[SOMMI  | R]/CALCA/JEANS                           | - 0013101099 / ETIQ. CO                                                | URIUN           | 0,00                    | 0,00                                 | 0,00                               | 0,00                         |                                          | 0772580104                                                                         | 5 - [SOMMER] / CALCA / JE/                                                                                                    | ANS - 003                                                     |
| 0770580102                                                             | 0013101099 [SOMM! | R] / CALCA / JEANS                       | - 0013101099 / ETIQ, CO                                                | URIUN           | 1,00                    | 0,00                                 | 1,00                               | 0,00                         | 8P                                       | 0772580104                                                                         | + - [SOMMER] / CALCA / JEA                                                                                                    | ANS - 003                                                     |
| 0770580103                                                             | 0013101099 [SOMMI | R] / CALCA / JEANS                       | - 0013101099 / ETIQ. CO                                                | URIUN           | 0,00                    | 0,00                                 | 0,00                               | 0,00                         |                                          | 0772580105                                                                         | ) - [SUMMER] / CALCA / JEA<br>L. ISOMMERI / CALCA / JEA                                                                                                    | ANS - 003                                                     |
| 0770580104                                                             | 0013101095 [SOMMI | R] / CALCA / JEANS                       | - 0013101099 / ETIQ. CO                                                | URIUN           | 1,00                    | 0,00                                 | 1,00                               | 0,00                         |                                          | 0772580105                                                                         | SOMMER] / CALCA / JE/                                                                                                    | NS - 003                                                      |
| 0770580105                                                             | 0013101099 [SOMMI | R] / CALCA / JEANS                       | - 0013101099 / ETIQ. CO                                                | URIUN           | 1,00                    | 0,00                                 | 1,00                               | 0,00                         | 8                                        | 0772580104                                                                         | + - [SOMMER] / CALCA / JEA                                                                                                    | NS - 003                                                      |
| 0770590101                                                             | 0013101091[SOMMI  | R] / CALCA / JEANS                       | -0013101091 / COSTUR                                                   | ASIUN           | 0,00                    | 0,00                                 | 0,00                               | 0,00                         | §                                        | 0772580105                                                                         | + [SOMMER] / CALCA / JEA<br>4 - [SOMMER] / CALCA / JEA                                                                                                    | ANS - 003<br>ANS - 003                                        |
| 770590102                                                              | 0013101091[SOMMI  | R] / CALCA / JEANS                       | -0013101091 / COSTUR                                                   | ASTUN           | 0,00                    | 0,00                                 | 0,00                               | 0,00                         |                                          | 0772580105                                                                         | 5 · [SOMMER] / CALCA / JEA                                                                                                    | ANS - 003                                                     |
| 770590103                                                              | 0013101091[SOMMI  | R] / CALCA / JEANS                       | -0013101091 / COSTUR                                                   | ASTUN           | 0,00                    | 0,00                                 | 0,00                               | 0,00                         |                                          | 0772580104                                                                         | +- [SOMMER] / CALCA / JE/                                                                                                    | ANS - 003<br>ANS - 003                                        |
| 0770590104                                                             | 0013101091[SOMMI  | R] / CALCA / JEANS                       | -0013101091 / COSTUR                                                   | ASTUN           | 0,00                    | 0,00                                 | 0,00                               | 0,00                         | 6                                        | 0772580104                                                                         | 1 · [SOMMER] / CALCA / JE/                                                                                                    | ANS - 003                                                     |
| 0770600102                                                             | 0023101310[SOMMI  | R] / CALCA / JEANS                       | - 0023101310 / FLARE P                                                 | LACIUN          | 0,00                    | 0,00                                 | 0,00                               | 0,00                         |                                          | 0772580105                                                                         | 5 · [SOMMER] / CALCA / JEA                                                                                                    | ANS - 003                                                     |
| 0770600101                                                             | 0023101310 [SOMMI | R] / CALCA / JEANS                       | - 0023101310 / FLARE P                                                 | LACIUN          | 0,00                    | 0,00                                 | 0,00                               | 0,00                         | -                                        | 0772580104                                                                         | - [SUMMER] / LALLA / JEA<br>5 - [SOMMER] / CALCA / JEA                                                                                                    | ANS - 003                                                     |
|                                                                        | 1                 | 17                                       | le                                                                     |                 |                         | Sald                                 | o: Cor                             | ntagem: VI.                  | +<br>Total:                              | 0772580104<br>0772580105<br>0772580104                                             | + (SOMMER) / CALCA / JEA<br>5 - (SOMMER) / CALCA / JEA<br>4 - (SOMMER) / CALCA / JEA                                                                                 | ANS - 003<br>ANS - 003<br>ANS - 003                           |
| Gerar list                                                             | a Zerar conta     | gem 📔 🔯 Imprim                           | ir   Mostrar somente                                                   | os produtos     | com diferen             | ça                                   | 378,00                             | 26,00                        | 1.633,84                                 |                                                                                    | and the state of the state of the Darman Anna and a state of the state of the Darman Anna and the state of the                                                       | 29-20-3-2-2-                                                  |

Caso tenha terminado a conferência, selecione o Estoque que deseja ajustar e clique no botão Integrar.

A partir do momento que a conferência estiver integrada, o valor que ficou na contagem dos produtos vai passar a ser o saldo atual de cada produto que consta na lista.

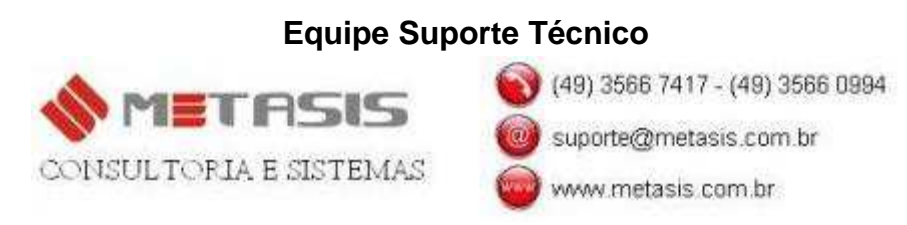